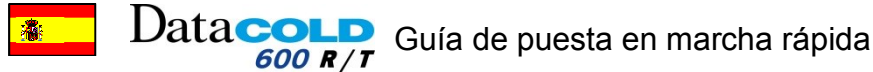

### DESCRIPCIÓN DE PANTALLA

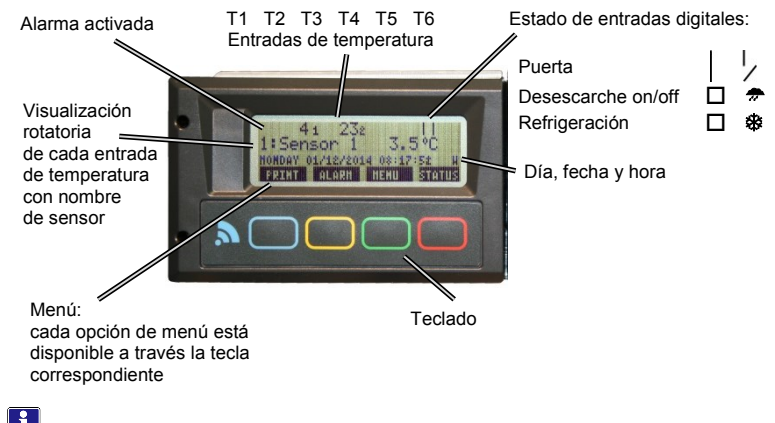

Para introducir el PIN, utilice las cuatro teclas de acuerdo con las cifras siguientes.

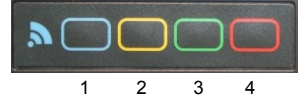

### PARA OBTENER UNA IMPRESIÓN

- - Pulse varias veces la tecla AZUL (
  ) para seleccionar la impresión necesaria:
- DELIVERY TICKET (TICKET DE ENTREGA): "CURRENT VALUE" (VALOR ACTUAL)
- JOURNEY TICKET (TICKET DIARIO): "NUMERICAL TICKET" (TICKET NUMÉRICO) o "GRAPHICAL TICKET" (TICKET GRÁFICO)
- HISTORICAL TICKET (TICKET HISTÓRICO)
- La impresión comienza 4 segundos después de seleccionar la impresión necesaria.
- Para cancelar la impresión, pulse la TECLA ROJA 🗖 antes de que hayan transcurrido 4 segundos.
- 🕂 La impresión de datos de temperatura depende de los parámetros de impresión definidos en el menú de impresión.
- Separe el papel sólo cuando se hava completado la impresión, para no dañar el mecanismo de la impresora.

### CÓMO CAMBIAR EL ROLLO DE PAPEL

Si aparece una línea de color en el último metro de papel, en necesario sustituir el rollo:

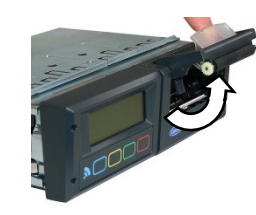

1. Levante la ventana del módulo de la impresora para abrir el frente de la impresora.

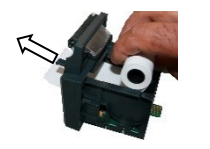

3. Introduzca un nuevo rollo de papel y empuje la impresora hacia delante para cerrarla.

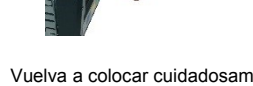

4. Vuelva a colocar cuidadosamente el módulo de la impresora en el termógrafo.

## ACCESO AL MENÚ DE IMPRESIÓN

| Lista de menú de impresión                          |               |
|-----------------------------------------------------|---------------|
| Ítem                                                | Función       |
| 1.1 Select compartment to print                     | Configuración |
| (Seleccionar el compartimento para la impresión-    |               |
| 1.2 Time zone offset for printing                   | Configuración |
| (Compensación de la zona horaria para la impresión) |               |
| 1.3 Print report events                             | Impresión     |
| (Imprimir eventos de informe)                       |               |
| 1.4 Print report parameters                         | Impresión     |
| (Imprimir informe de parámetros)                    |               |
| 1.5 Historical ticket (Ticket histórico)            | Configuración |
| 1.6 Delivery ticket setting                         | Configuración |
| (Configuración de ticket de entrega)                |               |
| 1.7 Print time period (Imprimir período)            | Configuración |
| 1.8 Day start time (Hora inicio día)                | Configuración |
| 1.9 Day end time (Hora Fin día)                     | Configuración |

- Pulse la tecla AZUL (
) durante 4 segundos para acceder al menú de impresión. - Para la configuración:

- Seleccione el ítem deseado pulsando la tecla AZUL (
  ) o la tecla AMARILLA (
  ). 1.
- Seleccione el ítem deseado pulsando la tecla VERDE ( 2.
- Ajuste el parámetro necesario pulsando la tecla AZUL (
  ) o la tecla AMARILLA (
  ). 3.
- Pulse la tecla VERDE (
  ) para confirmar el ajuste. 4.
- Para salir, pulse la tecla ROJA (
  ) para volver a la pantalla por defecto 5.

#### - Para imprimir:

- Seleccione el ítem deseado pulsando la tecla AZUL (
  ) o la tecla AMARILLA (
  ). 1.
- Pulse la tecla VERDE (
  ) para confirmar la impresión. 2.
- La impresión comienza 2 segundos después de la confirmación.

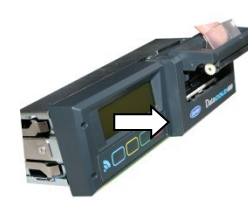

2. Tire del módulo de la impresora

cuidadosamente hacia delante.

## PARA ACTIVAR UNA ALARMA

- 1. Pulse la tecla AMARILLA (-) DOS VECES.
- 2. Seleccione el compartimento deseado pulsando la tecla AZUL (
  ) o la tecla AMARILLA (
  ).
- 3. Pulse la tecla VERDE (
  ) para confirmar.
- 4. Seleccione pulsando la tecla AZUL (-) o la tecla AMARILLA (-). el grupo de alarmas deseado: 1, 2, 3 o 4.
- 5. Confirme "Accept" (Aceptar) o "Edit" (Editar) (tecla VERDE
- 6. Para salir, pulse la tecla VERDE (

**Observación**: Si hay una alarma, la señal acústica se detendrá tras pulsar la TECLA AMARILLA (
). La entrada correspondiente parpadeará hasta que se haya finalizado el estado de alarma.

Si se solicitan ajustes de compartimentos y alarmas en el teclado, póngase en contacto con su Centro de Servicio para la realización de la configuración específica.

## AJUSTES DE USUARIO

| Lista de ajustes de usuario          |                            |  |
|--------------------------------------|----------------------------|--|
| 3.1 Time zone offset                 | UTC±h:min                  |  |
| (Compensación de zona horaria)       |                            |  |
| 3.4 Summer / winter time             | ON/OFF                     |  |
| (Horario de verano/invierno)         |                            |  |
| 3.5 Select language                  | Configuración              |  |
| (Seleccionar idioma)                 |                            |  |
| 3.6 Set display contrast             | Configuración              |  |
| (Configurar contraste de pantalla)   |                            |  |
| 3.7 Set display backlight            | Configuración              |  |
| (Configurar retroiluminación         |                            |  |
| de pantalla)                         |                            |  |
| 3.8 Set buzzer volume (Configurar    | Configuración              |  |
| volumen de indicador acústico)       |                            |  |
| 3.9 Set buzzer frequency (Configurar | Configuración              |  |
| frecuencia de indicador acústico)    |                            |  |
| 3.10 Set buzzer on-time (Configurar  | Configuración              |  |
| tiempo de funcionamiento del         |                            |  |
| indicador acústico)                  |                            |  |
| Display Software version + date +    | CTD DC600 X.XX.X© MM/DD/YY |  |
| time (Mostrar versión de software +  |                            |  |
| fecha + hora)                        |                            |  |

- 1. Pulse la tecla VERDE (
  ) para acceder a la lista de ajustes de usuario.
- 2. Seleccione el ítem deseado pulsando la tecla AZUL (
  ) o la tecla AMARILLA (
  ).
- 3. Seleccione el ítem deseado pulsando la tecla VERDE (

4. Ajuste el parámetro necesario pulsando la tecla AZUL (
) o la tecla AMARILLA (
).

- 5. Pulse la tecla VERDE (
  ) para confirmar el ajuste.
- 6. Pulse la tecla VERDE (
  ) para volver a la pantalla por defecto.

# PANTALLA DE ESTADO

- Pulse la tecla ROJA (
). El modo de visualización cambiará entre información completa o solo mostrar las temperatura actuales a mayor tamaño: **T1 T2 T3 T4 T5 T6** 

Los termógrafos DATACOLD 600 han sido probados y homologados de acuerdo con la especificación europea EN12830 en cumplimiento con las directivas 92/1/EU y 93/43/EU y han sido homologados con la marca "e" de acuerdo con la directiva 95/54/CE.